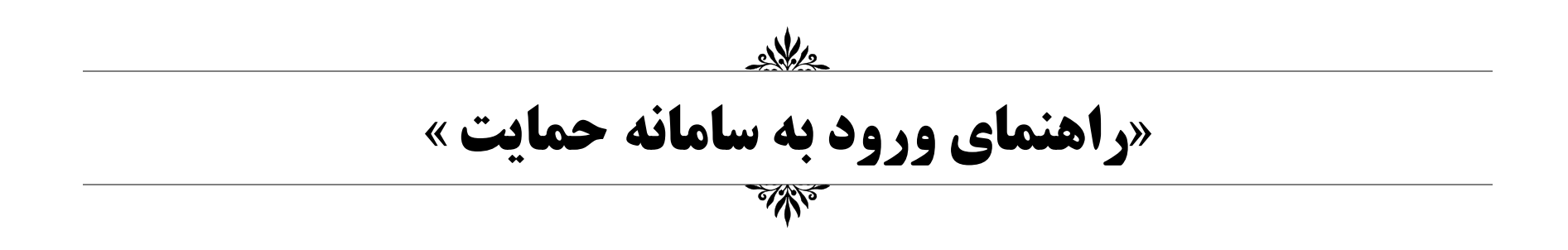

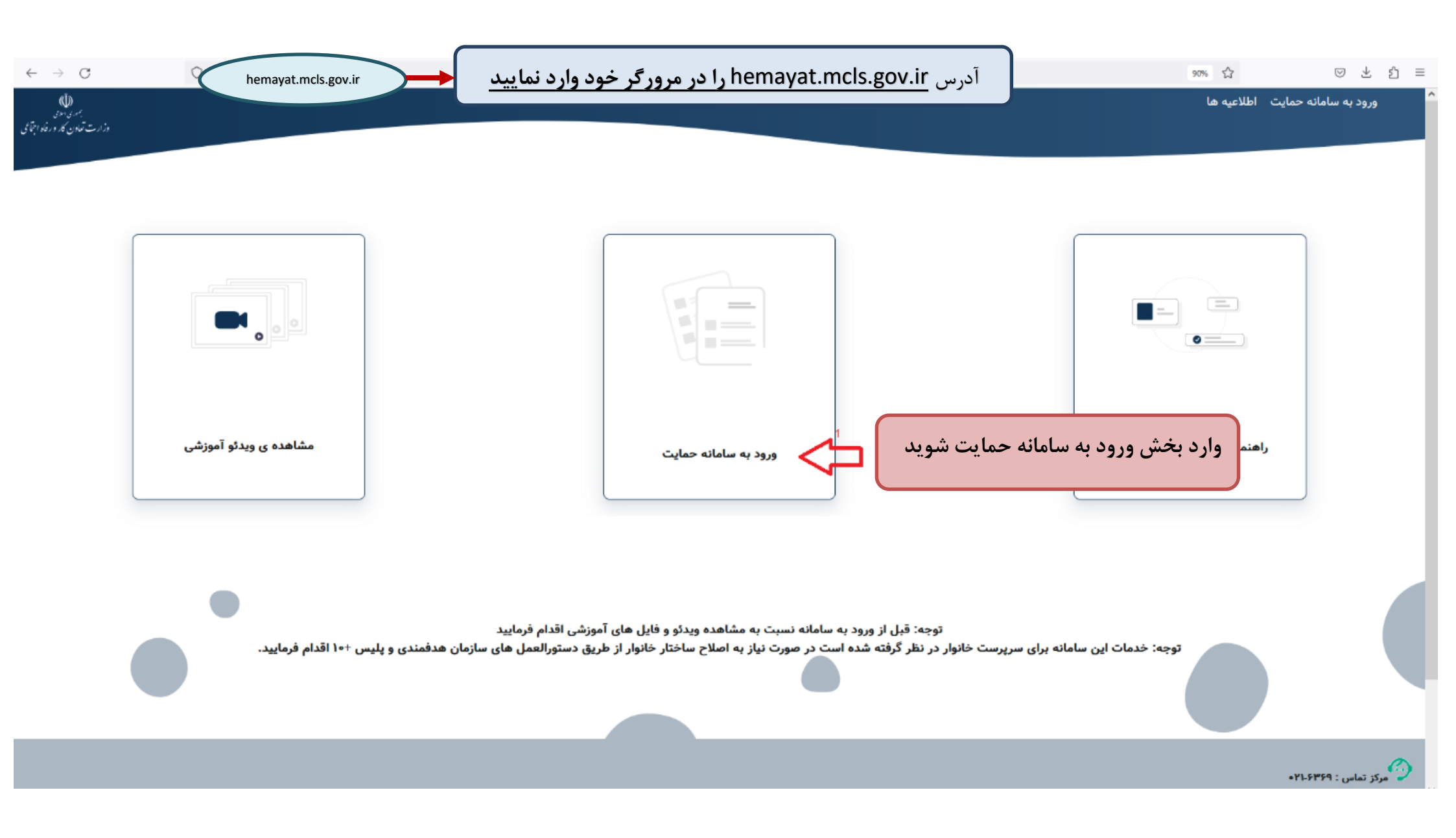

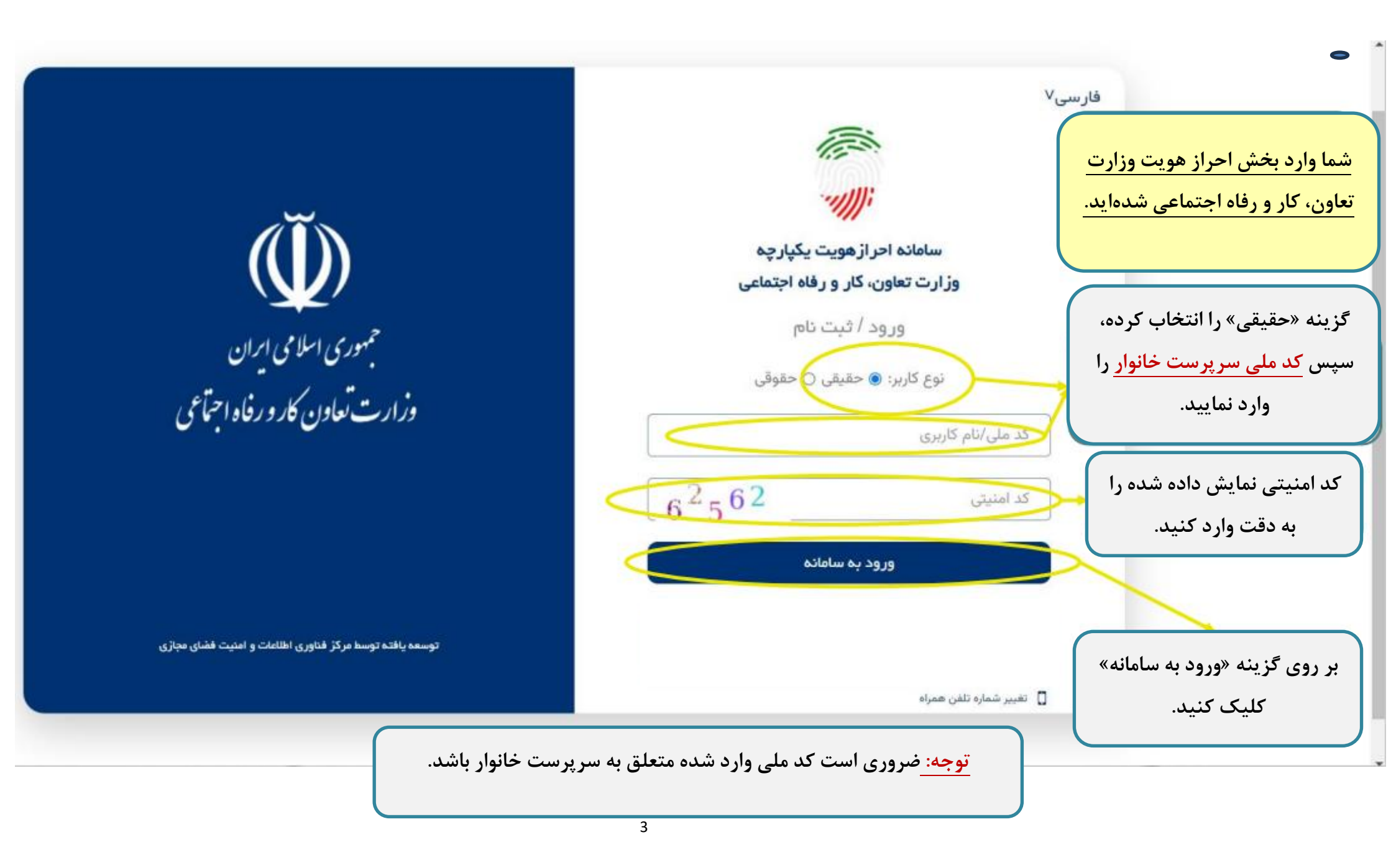

| لازم است                                                       | در صورتی که برای اولین بار به نسخه جدید سامانه حمایت مراجعه کردهاید،<br>مراحل ثبت نام را مطابق با توضیحات ارائه شده تکمیل نمایید.                                                                                                    |
|----------------------------------------------------------------|----------------------------------------------------------------------------------------------------|
| ل ک ک<br>جمهوری اسلامی ایران<br>وزارت تعاون کار و رفاه اجتماعی | افارسی۷ ازمانی میناند. میناند میناند میناند. میناند میناند میناند. میناند میناند. میناند میناند. میناند. م |
| توسعه یافته توسط مرکز فناوری اطلاعات و امنیت فضای مجازی        | <mark>توجه: </mark> ضروری است شماره همراه وارد شده متعلق به سرپرست خانوار باشد.                                                                                                    |

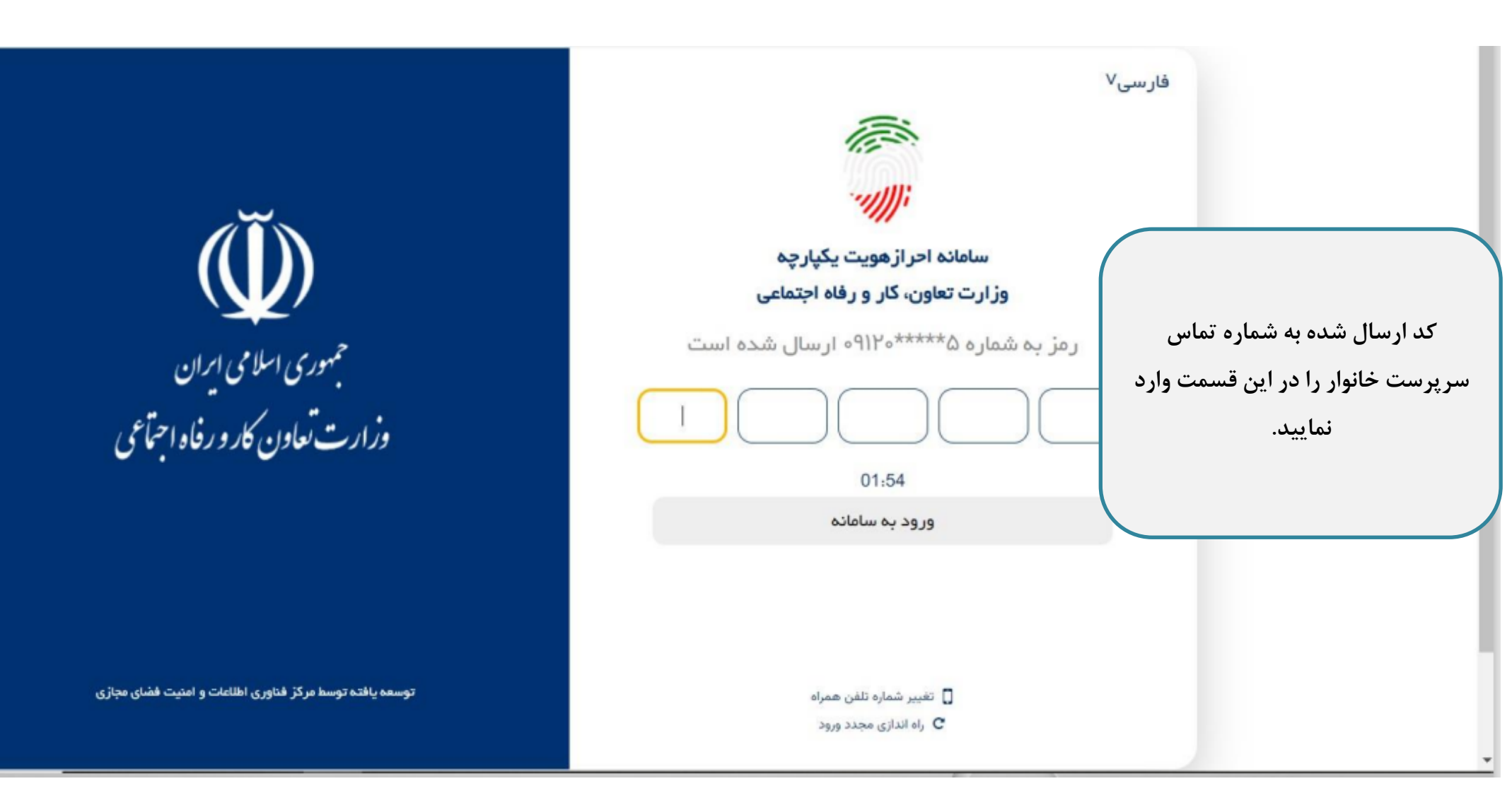

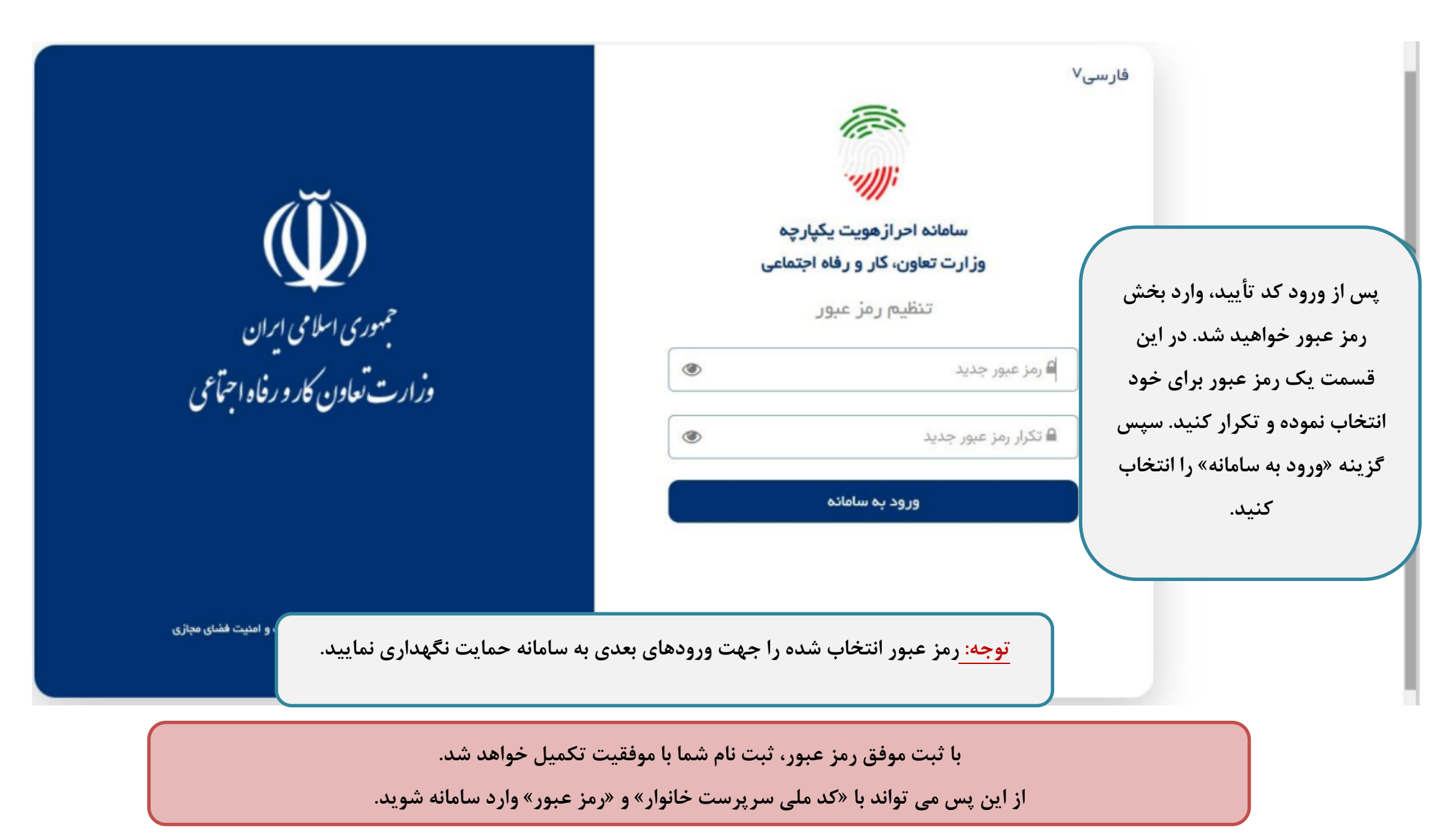

| ن<br>سامانه احر از هویت یکپارچه<br>وز ارت تعاون، کار و رفاه اجتماعی<br>ورود / ثبت نام | در صورت فراموشی رمز<br>عبور، با انتخاب گزینه<br>«فراموشی رمز عبور؟»<br>می توانید مجدداً نسبت<br>به تغییر رمز عبور خود<br>اقدام نمایید. |
|---------------------------------------------------------------------------------------|----------------------------------------------------------------------------------------------------|
| ۲                                                                                     |                                                                                                    |
| ورود به سامانه<br>ور؟                                                                 | فراموشی رمز ع                                                                                                    |
| 🖬 تغییر شماره تلفن همراه<br>C راه اندازی مجدد ورود                                    |                                                                                                    |

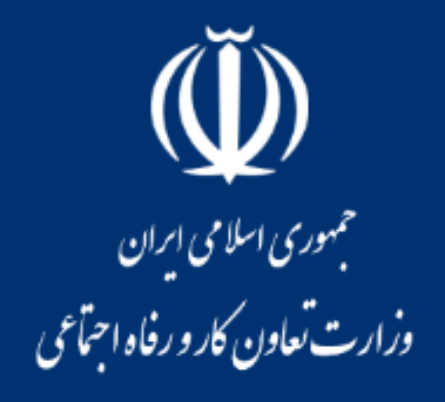

توسعه یافته توسط مرکز فناوری اطلاعات و امنیت فضای مجازی

شما وارد پروفایل کاربری خود در سامانه حمایت شده اید.

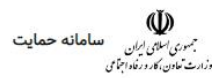

## چهارشنبه ۴ بهمن

| وضعيت شما                   |                  |  |  |  |
|-----------------------------|------------------|--|--|--|
| وضعيت يارانه                | دهک رفاهی خانوار |  |  |  |
| مشمول دریافت یارانه میباشید | (9)              |  |  |  |
|                             |                  |  |  |  |

پيام ها

« بر اساس اطلاعات دریافتی، دهک رفاهی خانوار شما در این دوره «۹» ارزیابی شده و خانوار شما واجد شرایط اخذ یارانه است.

\*\* قَابل توجه متقاضیان محتّرم دریافت یارانه معیشتی، کالابرگ الکترونیکی و خُدمات حمایتی از دستگاههای اجرایی کشور: (کمیته امداد امام خمینی (ره)، سازمان بیمه سلامت، سازمان بهزیستی کشور، بنیاد شهید و امور ایثارگران و ....) طبق بند (د) تبصره (۱۷) قانون بودجه کل کشور سال ۱۴۰۲، وزارت تعاون، کار و رفاه اجتماعي مکلف به دهک بندي خانوارها دوبار در سال شده است، لذا دهک خانوار شما تا دوره دهک بندي بعدي غير قابل تغيير بوده و مجدداً با دريافت داده هاي ثبتي اقتصادي و اجتماعي مکلف به دهک بندي خانوارها دوبار در سال شده است، لذا دهک خانوار شما تا دوره دهک بندي بعدي غير قابل تغيير بوده و مجدداً با دريافت داده هاي ثبتي اقتصادي و اجتماعي ارزيابي خواهد شد..»

«دهک بندي چيست؟ از لحاظ آماري دهک به معناي يک دهم جمعيت کل کشور و يک مفهوم نسبي و جمعيتي است. بعبارت ديگر دهک ۱۰ معادل ۱۰ درصد از جمعيت کشور خواهد بود که در مجموع و پس از ترکيب آيتم هاي وسع سنجي نسبت به مابقي جمعيت کشور وضعيت رفاهي بالاتري دارد. لازم به ذکر آست هر دهک از لحاظ جمعیتی همواره ثابت و بطور متوسط شامل ۸.۵ میلیون نفر است. بنابراین در صورتیکه در هر مرحله از وسع سنجی افرادی از دهک ۱۰ خارج شده و به دهک های پایین تر بروند، دقیقا معادل تعداد همآن افراد از دهک های پایین تر به دهک ۱۰ اضافه می شوند..»

| تاریخچه درخواست ها | درخواست بررسی | مشاهده شناسنامه اقتصادى اجتماعى | مشاهده اعضای خانوار |
|--------------------|---------------|---------------------------------|---------------------|
|--------------------|---------------|---------------------------------|---------------------|

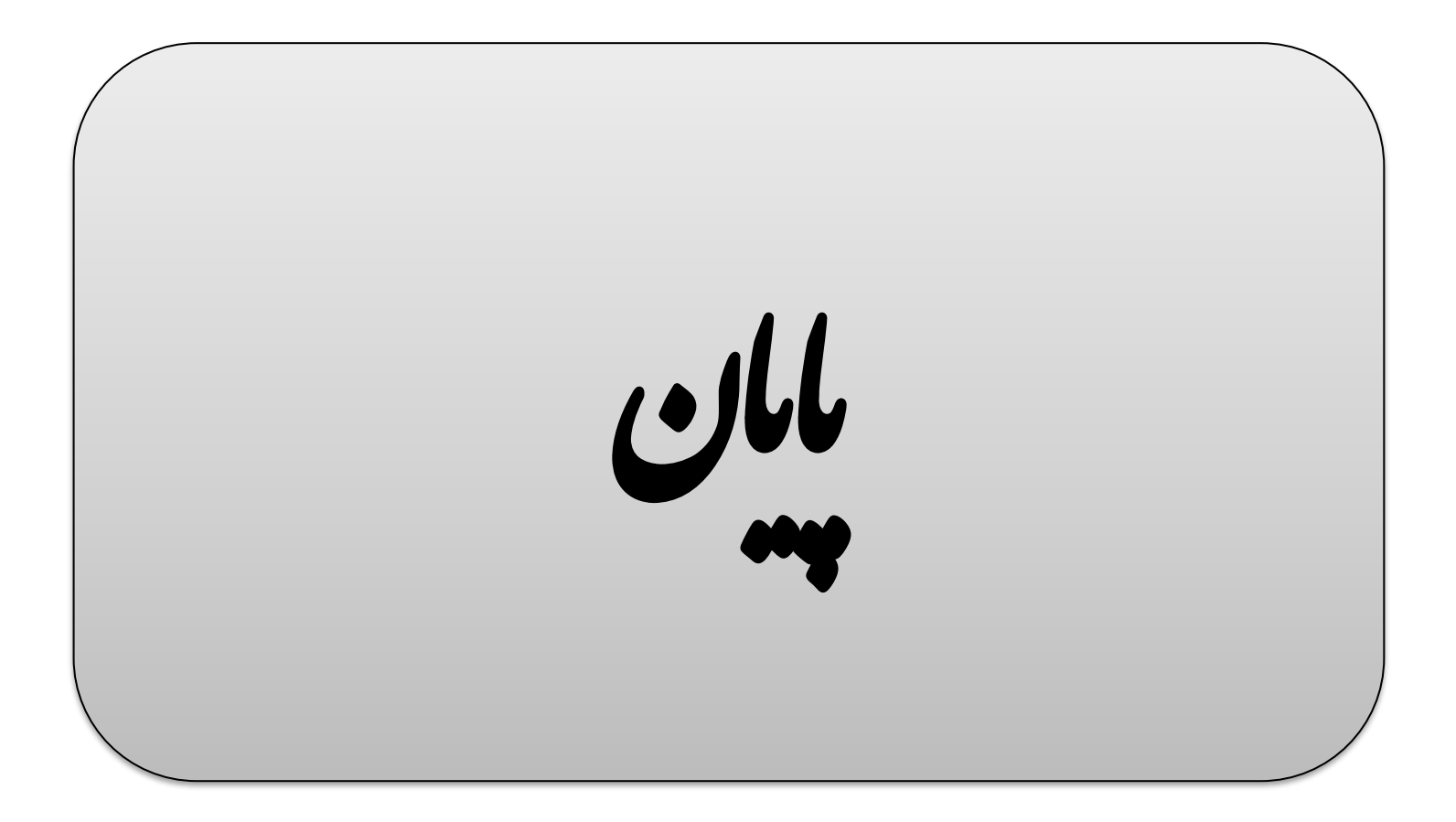